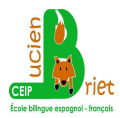

## TUTORIAL HERRAMIENTA Autora: Yolanda Roca

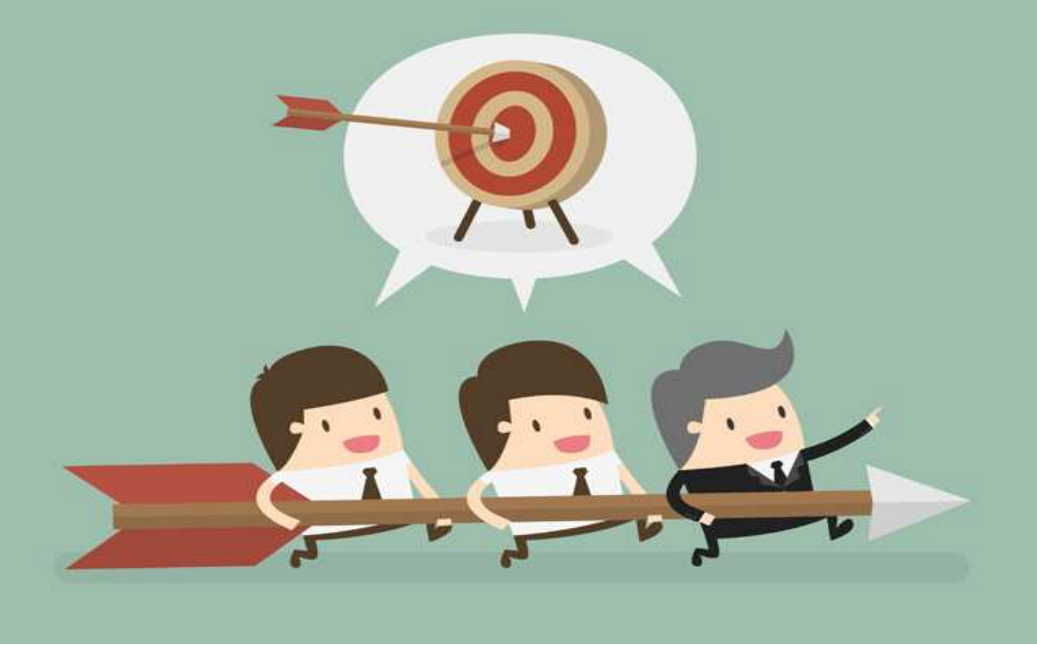

## **CUADERNO DE NOTAS CON COMPETENCIAS**

Entramos en el siguiente ENLACE y nos aparecerá esto:

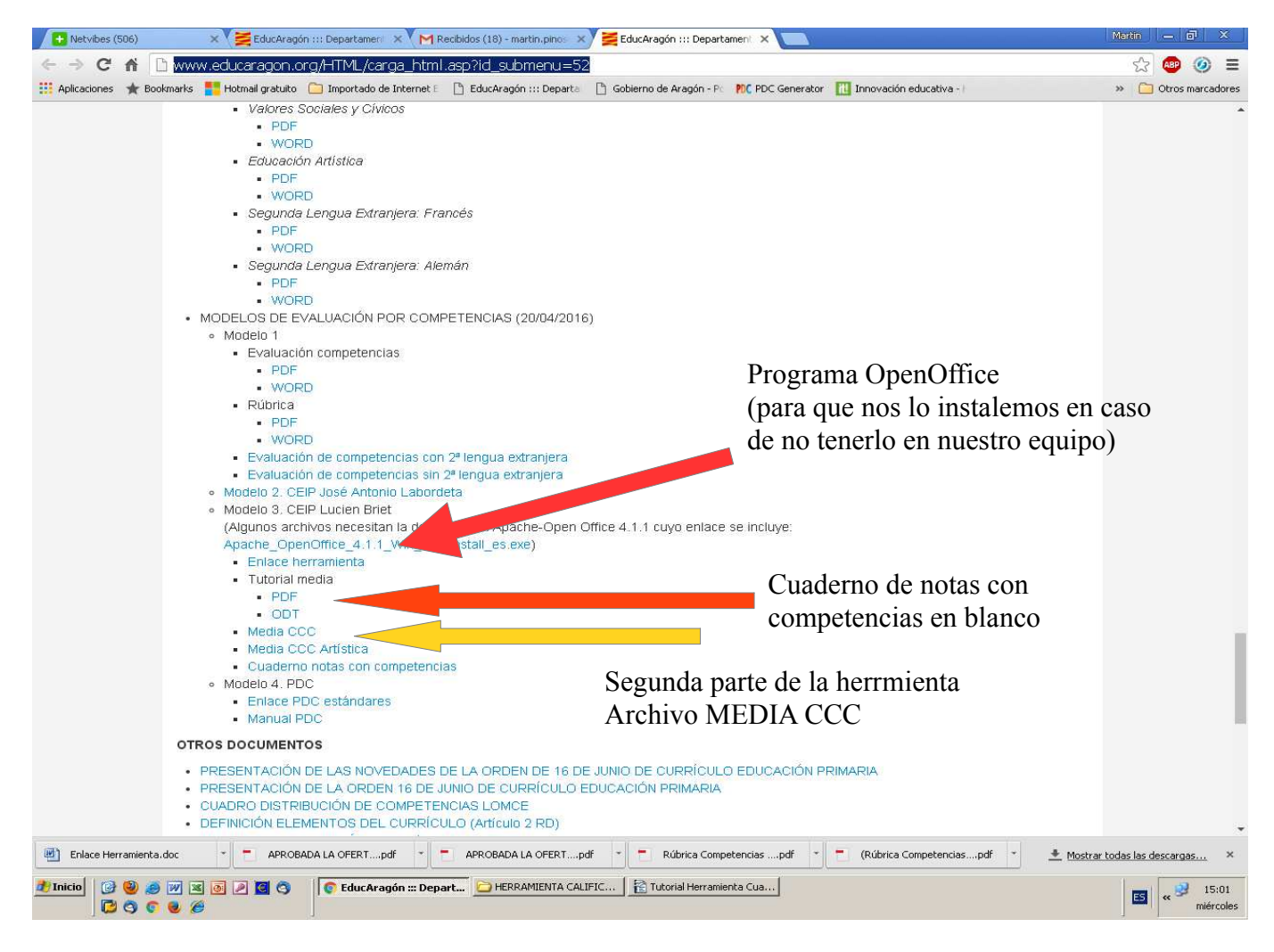

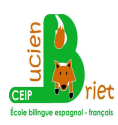

## 1. Nos instalamos el programa OpenOffice en nuestro equipo.

Para hacerlo solo tenemos que hacer clic en el icono Apache\_OpenOffice.

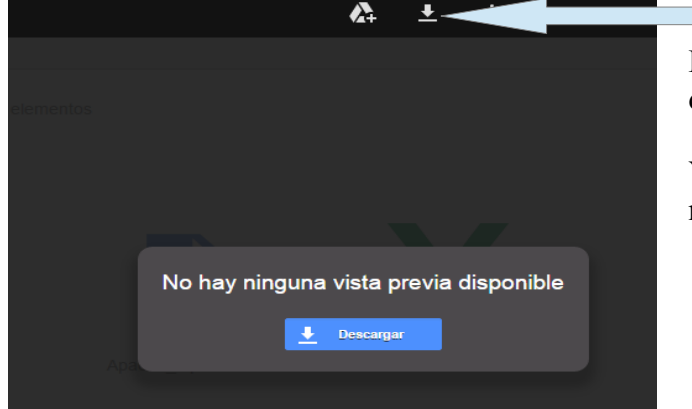

Hacemos clic ahí para descargar el archivo.

Y después lo instalamos en nuestro equipo.

- 2. Entramos en cuadernos de notas con competencias en blanco.
- 3. Descargamos el archivo.

|                             |           |       | - +   |       |    |                                    |
|-----------------------------|-----------|-------|-------|-------|----|------------------------------------|
| C D<br>1° A<br>CALIFICACIÓN |           | E     | F     | G     |    | Lo descargamos haciendo clic donde |
|                             |           |       |       |       |    | indica la flecha.                  |
| NOTA GIR                    | NOTA AREA | 0.00% | 0.00% | 0.00% |    |                                    |
|                             | 0         | NO    | NO    | NO    | NO |                                    |
|                             | 0         | NO    | NO    | NO    | NO |                                    |
|                             | 0         | NO    | NO    | NO    | NO |                                    |
|                             | 0         | NO    | NO    | NO    | NO |                                    |
|                             | 0         | NO    | NO    | NO    | NO |                                    |
|                             | 0         | NO    | NO    | NO    | NO | -                                  |
|                             | 0         | NO    | NO    | NO    | NO |                                    |

Necesitamos tantos cuadernos como áreas impartamos.

Ejemplo: Si doy clase de matemáticas a 1º A, de lengua a 1º A y francés a 2ºB.

- Tendré que hacer los siguiente:
- a) Me descargo el archivo y me lo guardo con el nombre de matemáticas 1º A.
- b) Me vuelvo a descargar el archivo y me lo guardo con el nombre de lengua 1º A
- c) Me descargo el archivo una vez más y me lo guardo con el nombre de francés 2º B

En resumen, que tendré un cuaderno por cada área que imparta.

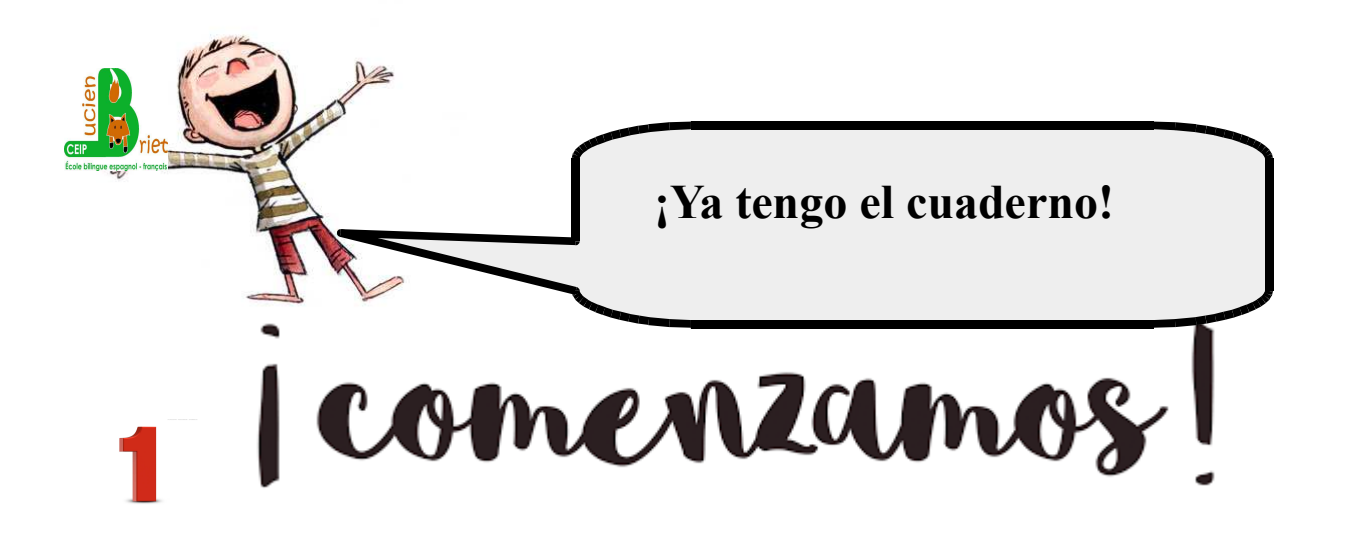

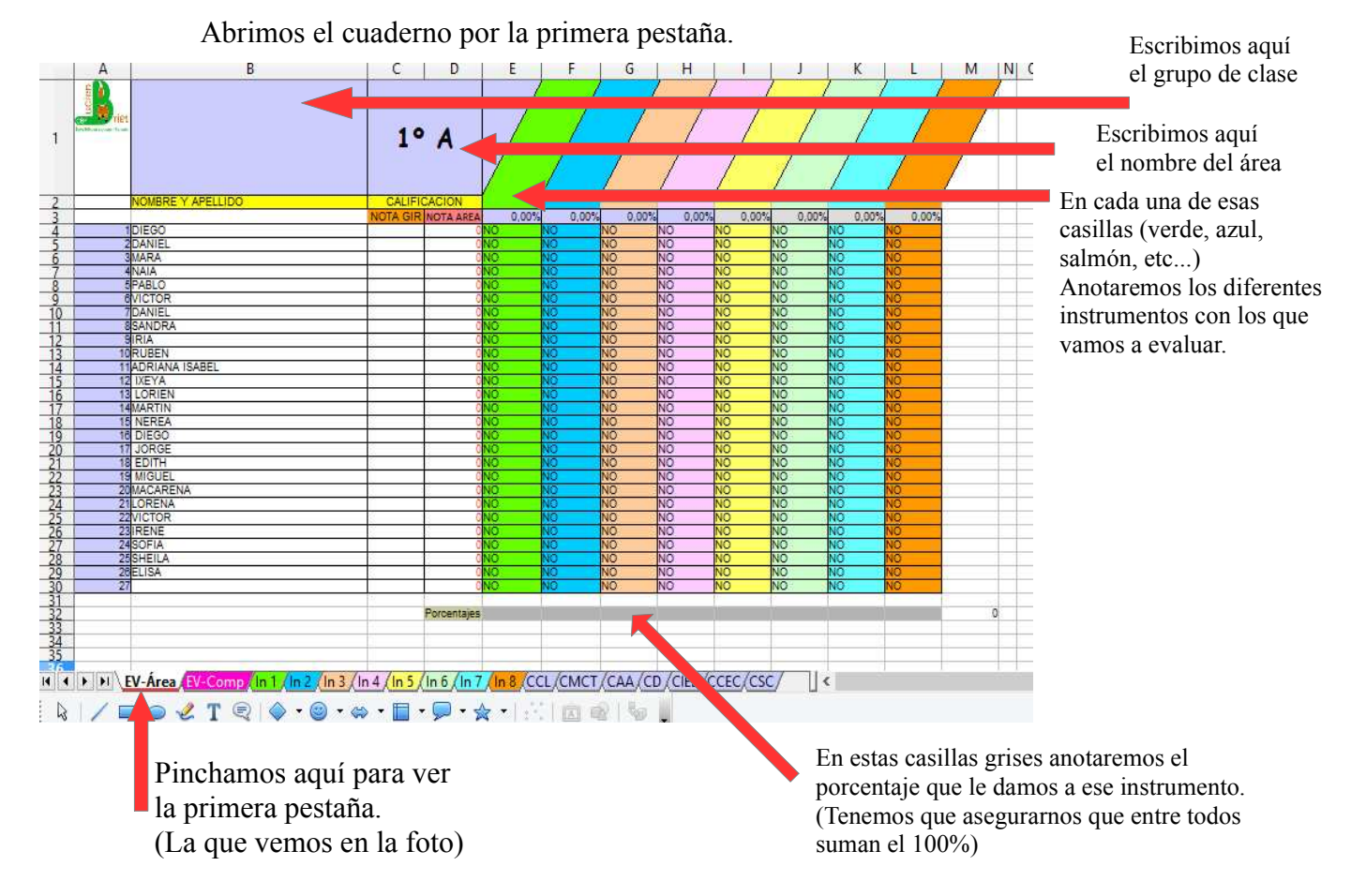

En esta primera pestaña copiaremos la lista de los alumnos y pondremos el curso y letra del grupo. Tendremos que completarla indicando:

- 1. El nombre del área
- 2. Escribir los diferentes instrumentos con los que evaluaremos
- 3. Indicar los porcentajes para ver el peso que ese instrumento tendrá en la evaluación del área

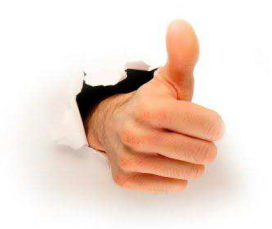

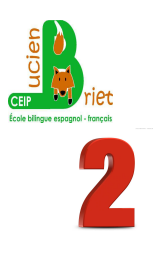

## Entramos en la pestaña del instrumento sobre el que vamos a tomar nota.

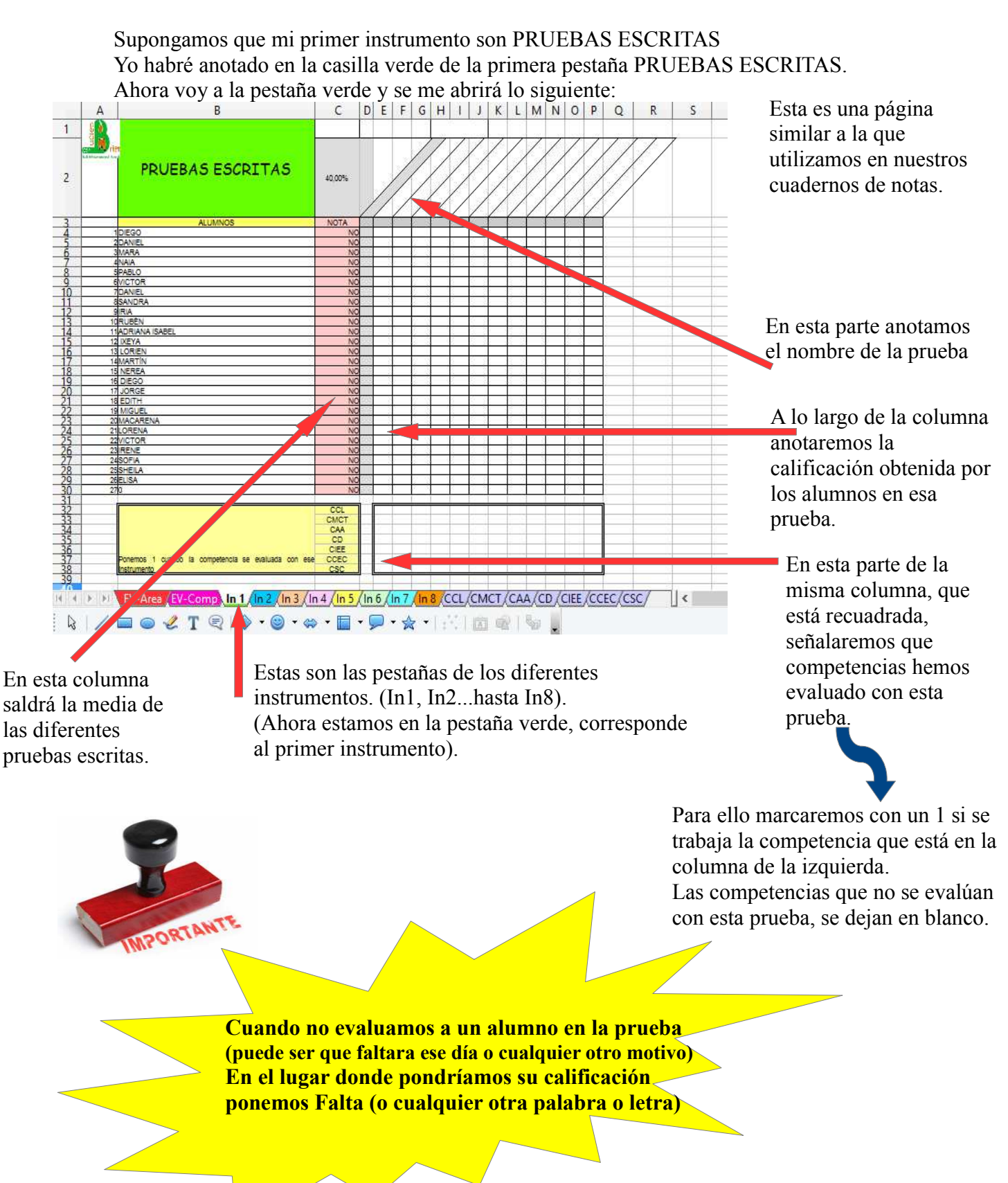

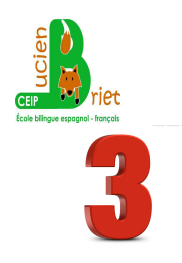

Cuando termine el trimestre, habremos ido anotando todas las calificaciones de nuestros alumnos y el cuaderno nos dará toda la información que necesitamos para la calificación del área y de las competencias.

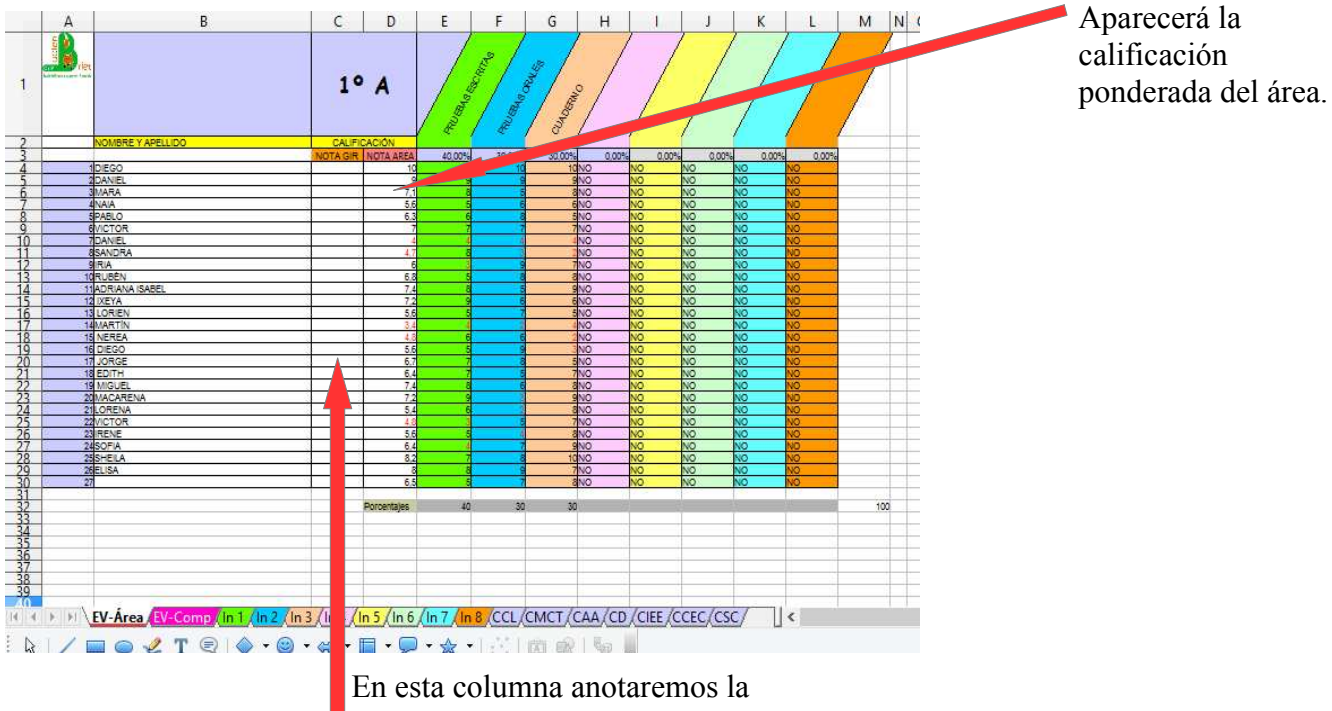

En la primera pestaña EV-area

En esta columna anotaremos la calificación del área que queremos que aparezca en el GIR

En la segunda pestaña EV-Comp

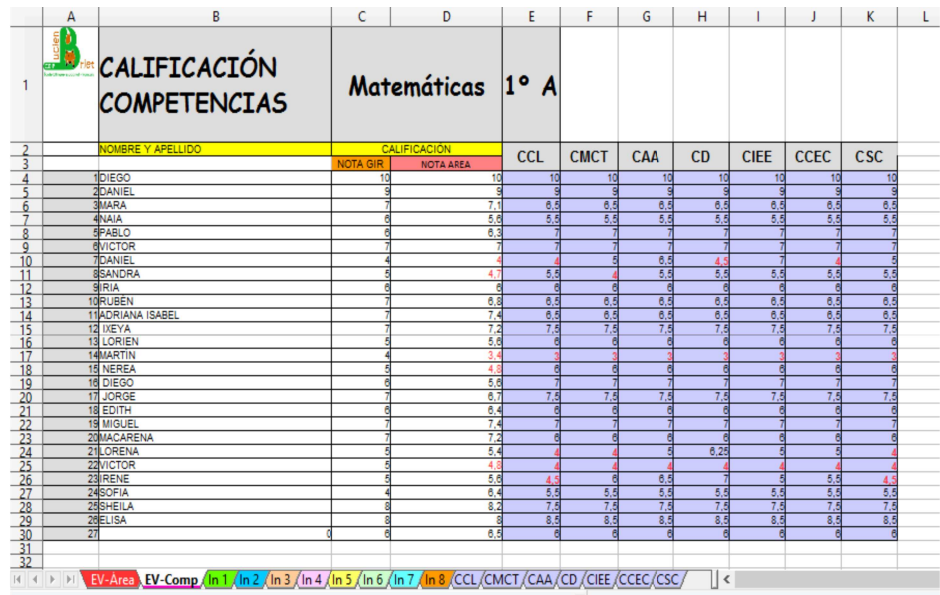

Si hemos trabajado todas las competencias, nos aparecerá toda completada.

Esta pestaña es la que tenemos que hacerle llegar al tutor para que juntado las de todas las áreas pueda tener la nota de competencias y la notas para el GIR